# 適用於每個WLAN的ACS 5.2和WLC驗證組態範 例

### 目錄

<u>簡介</u> <u>必要條件</u> <u>需求</u> <u>採用元件</u> <u>設定</u> <u>設定WLC</u> <u>配置Cisco Secure ACS</u> <u>驗證</u> 疑難排解

## 簡介

本文提供根據服務組識別碼(SSID)限制每個使用者存取無線LAN(WLAN)的組態範例。

## 必要條件

#### 需求

思科建議您瞭解以下主題:

- •如何設定無線LAN控制器(WLC)和輕量型存取點(LAP)以達成基本操作
- 如何設定思科安全存取控制伺服器(ACS)
- •輕量型存取點通訊協定(LWAPP)和無線安全方法

#### 採用元件

本文中的資訊係根據以下軟體和硬體版本:

- Cisco 5500系列WLC(執行韌體版本7.4.110)
- 思科1142系列LAP
- Cisco安全ACS伺服器版本5.2.0.26.11

### 設定

要為此設定配置裝置,您需要:

- 1. 為兩個WLAN和RADIUS伺服器配置WLC。
- 2. 配置Cisco Secure ACS。
- 3. 配置無線客戶端並驗證配置。

#### 設定WLC

完成以下步驟,以便為此設定設定WLC:

 設定WLC以將使用者認證轉送到外部RADIUS伺服器。外部RADIUS伺服器(此案例為思科安全ACS)然後驗證使用者認證並提供對無線使用者端的存取許可權。請完成以下步驟:從控制器GUI中選擇Security > RADIUS Authentication,以顯示「RADIUS Authentication Servers」頁面。

|                                                                                                    |                                                                                                    | Taxa Configuration 1 Time 1 | annet Defrech |
|----------------------------------------------------------------------------------------------------|----------------------------------------------------------------------------------------------------|-----------------------------|---------------|
| cisco                                                                                                    | MONITOR WLANG CONTROLLER AGRELESS SECURITY NAVADEMENT CONTRANCS HELE ESERBACK                                                                                                    |                             |               |
| Security                                                                                                    | RADIUS Authentication Servers                                                                                                    | Apply                       | New           |
| AM     General     General     General     Gubentication     Gounting     nalbuck     Tracforts     Tracforts     Invar     Loosi Net Bours     MCC Differing     Disabled Climb     Invertige Raineet     AP roblets     Berevoort Robuse | Cali Station 10 Type I II foldmas III<br>Law Atts two What III (Congred for FIPS automore and requires a key area conclust RADILS server)<br>Hit Delimiter III (Sphen III)<br>Network User Planagement Server Index Server Address Port (Pher Admin Status<br>A Cali Station 12 Type of the applicable care for one 2004 in summitted to page |                             |               |
| Encal ENP                                                                                                    |                                                                                                    |                             |               |
| Priority Order                                                                                                    |                                                                                                    |                             |               |
| Certificate                                                                                                    |                                                                                                    |                             |               |
| Access Control Lists                                                                                                    |                                                                                                    |                             |               |
| Wireless Protection     Policies                                                                                                    |                                                                                                    |                             |               |
| Web Auth                                                                                                    |                                                                                                    |                             |               |
| TrestSec SXP                                                                                                    |                                                                                                    |                             |               |
| Advanced                                                                                                    |                                                                                                    |                             |               |

按一下「New」以定義RADIUS伺服器引數。 這些引數包括RADIUS伺服器IP地址、共用金鑰、埠號和伺服器狀態。Network User和Management覈取方塊確定基於RADIUS的身份驗證是 否適用於管理和網路使用者。此示例使用Cisco Secure ACS作為IP地址為10.104.208.56的 RADIUS伺服器。

| 11 111 11                                            |                         |                     |               |                |        |            |   |  |
|------------------------------------------------------|-------------------------|---------------------|---------------|----------------|--------|------------|---|--|
| CISCO                                                | MONITOR MUANE CONTRO    | ULER AURELESS SECUR | TY MANAGEMENT | OOMMANDS       | ΗEJE   | ESEDBACK   |   |  |
| ecurity                                              | RADIUS Authentication S | ervers > New        |               |                |        |            |   |  |
| 888                                                  | Server Index (Priority) | 1 .                 |               |                |        |            | 1 |  |
| RADUS                                                | Server 37 Address       | 10104.20555         |               |                |        |            |   |  |
| Authentication                                       | Shared Secret Format    | 65C3 m              |               |                |        |            |   |  |
| Fallback                                             | Shared Secret           | *******             |               |                |        |            |   |  |
| LDIAP                                                | Confirm Shared Secret   | *******             |               |                |        |            |   |  |
| Local Net Barra<br>MAC Differing<br>Disabled Clients | Kuy Wrap                | Catgree for FIR and |               | key arep count | A-PROD | ES (enver) |   |  |
| liter Logo Rolisses                                  | Pert Banker             | 1:12                |               |                |        |            |   |  |
| Parenant Policiae                                    | Server Status           | Tashiari 📼          |               |                |        |            |   |  |
| Local EAP                                            | Support for INC 3576    | backed as           |               |                |        |            |   |  |
| Priority Order                                       | Server Timeo It         | 2 seconds           |               |                |        |            |   |  |
| Certificate                                          | Notwork User            | 2 Chatle            |               |                |        |            |   |  |
| Access Control Lists                                 | Vanagamart              | 🖾 6 nable           |               |                |        |            |   |  |
| Wireless Protection<br>Policies                      | IPSec                   | 📰 insbie            |               |                |        |            |   |  |
| Web Auth                                             |                         |                     |               |                |        |            |   |  |
| TrestSec SXP                                         |                         |                     |               |                |        |            | - |  |
| Advanced                                             |                         |                     |               |                |        |            |   |  |

按一下「Apply」。

2. 完成這些步驟,為使用SSID Employee的員工配置一個WLAN,為使用SSID Contractor的承包 商配置另一個WLAN。在控制器GUI上按一下「WLANs」以建立WLAN。出現WLANs視窗。 此視窗列出控制器上設定的WLAN。按一下New以設定新的WLAN。此範例建立名為 Employee的WLAN,且WLAN ID為1。按一下Apply。

| cisco                                                   | MONITOR MLANE                      | CONTROLLER WRELESS | SECURTY | NS/AGENE/T | CONVANCE | H€,β | EEEBACK | Sage Configuration ging | Leger | t Befrech |
|---------------------------------------------------------|------------------------------------|--------------------|---------|------------|----------|------|---------|-------------------------|-------|-----------|
| WLANs                                                   | WLANs > New                        |                    |         |            |          |      |         | < Back                  |       | Apply     |
| <ul> <li>WILANS<br/>WILDIS</li> <li>Advanced</li> </ul> | Type<br>Profile Name<br>SSID<br>ID | et.AA              |         |            |          |      |         |                         |       |           |

選擇WLAN > Edit視窗並定義特定於WLAN的引數: 在Layer 2 Security頁籤中選擇802.1x。預 設情況下,第2層安全選項為802.1x。這將為WLAN啟用802.1 x/可擴展身份驗證協定(EAP)身 份驗證。

| cisco      | Novitor Minane Controlter Miseless Secteal Management offenance here seedence | Sage Configuration   Eng.   Lagood   Befreek |
|------------|-------------------------------------------------------------------------------|----------------------------------------------|
| WLANs      | WLANs > Edit 'Employee'                                                       | < Back Apply                                 |
| * WLANS    | General Security QoS Advanced                                                 |                                              |
| > Advanced | Lever 2 Loper 3 AAA Servers                                                   |                                              |
|            | Leger 2 Security & With the Ag                                                | Î                                            |
|            | Paul Transition Paul Transition Post Transition Protoc.ted Humagement Prance  |                                              |
|            | IPP Usedud +                                                                  | z                                            |
|            | WPA holicy                                                                    |                                              |
|            | WHAT Energyton Milets Entropy<br>Anthentication Key Nanagement                |                                              |
|            | BO2 1.H M Teacher<br>CCKM Escobe                                              |                                              |
|            | TON LETERADO                                                                  |                                              |
|            | Food Notes<br>2 Web Julies council to specify develop with Proce              |                                              |

在AAA servers頁籤中,從RADIUS Servers下的下拉選單中選擇適當的RADIUS伺服器。其它 引數可以根據WLAN網路的要求進行修改。按一下「**Apply**」。

|              | WEARS > East Employee           |                                                         | < Deck Apply |
|--------------|---------------------------------|---------------------------------------------------------|--------------|
| LANs<br>LANs | General Security QaS            | #dvanced                                                |              |
| vanced       | Layer 2 Layer 3 AAA S           | ITER T                                                  |              |
|              | Select ALL carpars being to our | mide use at default services on this RUAS               | ŕ.           |
|              | Redex Research                  |                                                         |              |
|              | Names Strvers                   | Sauth here                                              | ī l          |
|              |                                 | Authentication Survers Accounting Survers Sarver 2 tors | -            |
|              |                                 | Mitselan Victoria Survey aver                           |              |
|              | Over 1                          | 12 10.04210.16.16 8 2 m 316 m                           |              |
|              | Server 2                        | tore a R.n. a                                           |              |
|              | Second 2                        | tors z z z                                              |              |
|              | Samar 5                         | tota                                                    |              |
|              | Server 6                        | tore a Tet a                                            |              |
|              | Radius Server Accounting        | (11.5 ) III (111.2)                                     |              |
|              | Interim Update                  |                                                         |              |
|              | Local EAP Authentication        |                                                         |              |
|              | *1                              | 1                                                       |              |

同樣地,若要為承建商建立WLAN,請重複步驟b至d。

#### 配置Cisco Secure ACS

在Cisco Secure ACS伺服器上,您需要:

- 1. 將WLC配置為AAA客戶端。
- 2. 為基於SSID的身份驗證建立使用者資料庫(憑據)。
- 3. 啟用EAP身份驗證。

在Cisco Secure ACS上完成以下步驟:

- 1. 若要將控制器定義為ACS伺服器上的AAA使用者端,請從ACS GUI中選擇**Network Resources** > **Network Devices and AAA Clients**。在Network Devices and AAA Clients下,**單**擊**Create。**
- 2. 顯示「網路組態」頁面時,定義WLC的名稱、IP位址和共用金鑰和驗證方法(RADIUS)。

| O O Interfact 2013 42005 5 Securition O O Control 2 G X Class Secure ACS X     O Share Browner Webbs •                                                                                                    |                                                                                                    |                                               |         |                        |                  |                        |                     |
|----------------------------------------------------------------------------------------------------|----------------------------------------------------------------------------------------------------|-----------------------------------------------|---------|------------------------|------------------|------------------------|---------------------|
| cisco Eval(Dags left: 5)                                                                                                    | CS                                                                                                    |                                               |         |                        | scautnin         | acalismplais (Primary) | Log Chil About Help |
| » ∰ MyWorkspace                                                                                                    | Network Resources > Netw                                                                                                    | rk Devices and AAA Clients > Create           |         |                        |                  |                        |                     |
| Auford Research     Automatic Research     Automatic Research     Automatic Device Groups     Location     Device Type     Source Research Autorises     Device Device and Autorises     Device Research Research     Device Research Research     Device Research Research     Device Research Research     Device Research     Device Research | Name: DOTA<br>Description:<br>Network Device Geo<br>Location<br>Device Type<br>IP Address<br>Single IP Addr<br>IP: 10.105.98.4 | 95<br> 41 Locatore<br> 41 Device Types<br>ess | Serect. | Authentikation Options | e Connect Suppor | t<br>Hänget            |                     |
|                                                                                                    | Submit Cancel                                                                                                    |                                               |         |                        |                  |                        |                     |
|                                                                                                    |                                                                                                    |                                               |         |                        |                  |                        |                     |

 從ACS GUI中選擇Users and Identity Stores > Identity Groups。為員工和承包商建立相應的 組,然後按一下建立。在此示例中,建立的組名為Employees。

|                                                |                                                   | Berlings Washing - March Barl |           | include a                                |
|------------------------------------------------|---------------------------------------------------|-------------------------------|-----------|------------------------------------------|
| (- 10) (- https://20.284.208.58/scratte        | nn/ D + O Centife E C X 6 Cisco Secure A          | kcs ×                         |           | A 🛨 🗆                                    |
| V Dana Breaner Wahler +                        |                                                   |                               |           |                                          |
| X Superioral August                            |                                                   |                               |           |                                          |
| Juliulu, Cisco Secure Ar                       |                                                   |                               | aca admin | scalemplate (Primary) Log Out About Help |
| CISCO EVALIDADA RET ST                         |                                                   |                               |           |                                          |
|                                                |                                                   |                               |           |                                          |
| * 😚 MyWorkspace                                | Users and Identity Stones > Manify Groups > Grade |                               |           |                                          |
| + (5) Network Resources                        | Convert                                           |                               |           |                                          |
| - 📸 Users and Identity Stores                  | Name: Employees                                   |                               |           |                                          |
| Herity Croups                                  | Description                                       |                               |           |                                          |
| <ul> <li>Internal Identity Stores</li> </ul>   | Burnet .                                          |                               |           |                                          |
| Users                                          | <ul> <li>Parent All Groups</li> </ul>             | Serect.                       |           |                                          |
| * External Identity Stores                     | 0 = Required fields                               |                               |           |                                          |
| LDAP                                           |                                                   |                               |           |                                          |
| Active Directory                               |                                                   |                               |           |                                          |
| RADIUS Identity Servers                        |                                                   |                               |           |                                          |
| Certificate Authorities                        |                                                   |                               |           |                                          |
| Certificate Authentication Profile             |                                                   |                               |           |                                          |
| Kently obre Sequences                          |                                                   |                               |           |                                          |
| * W Polcyclamans                               |                                                   |                               |           |                                          |
| * Access Policies                              |                                                   |                               |           |                                          |
| <ul> <li>[1] Monitoring and Reports</li> </ul> |                                                   |                               |           |                                          |
| System Administration                          |                                                   |                               |           |                                          |
|                                                |                                                   |                               |           |                                          |
|                                                |                                                   |                               |           |                                          |
|                                                |                                                   |                               |           |                                          |
|                                                | Submit Carcel                                     |                               |           |                                          |
|                                                |                                                   |                               |           |                                          |

 選擇Users and Identity Stores > Internal Identity Stores。按一下「Create」,然後輸入使用 者名稱。將它們放在正確的組中,定義其密碼,然後按一下提交。在此示例中,建立了 Employee組中名為employee1的使用者。同樣,在組contractors下建立一個名為 contractor1的使用者。

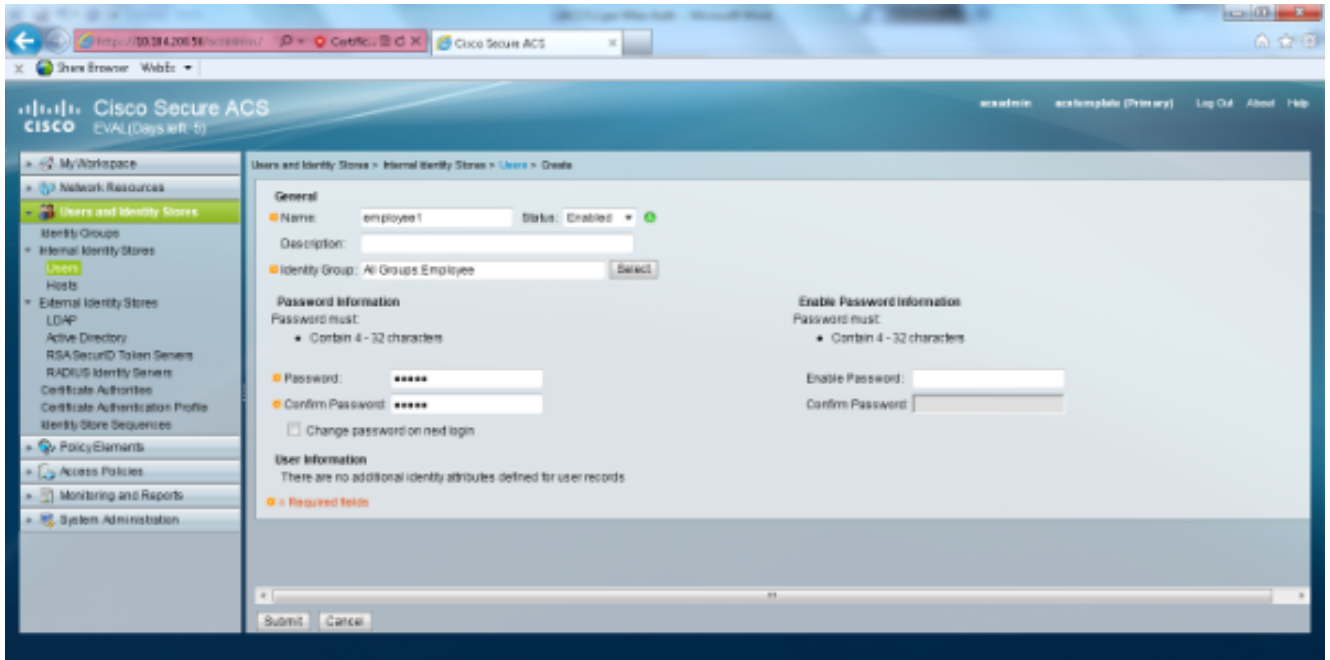

5. 選擇Policy Elements > Network Conditions > End Station Filters。按一下「Create」。

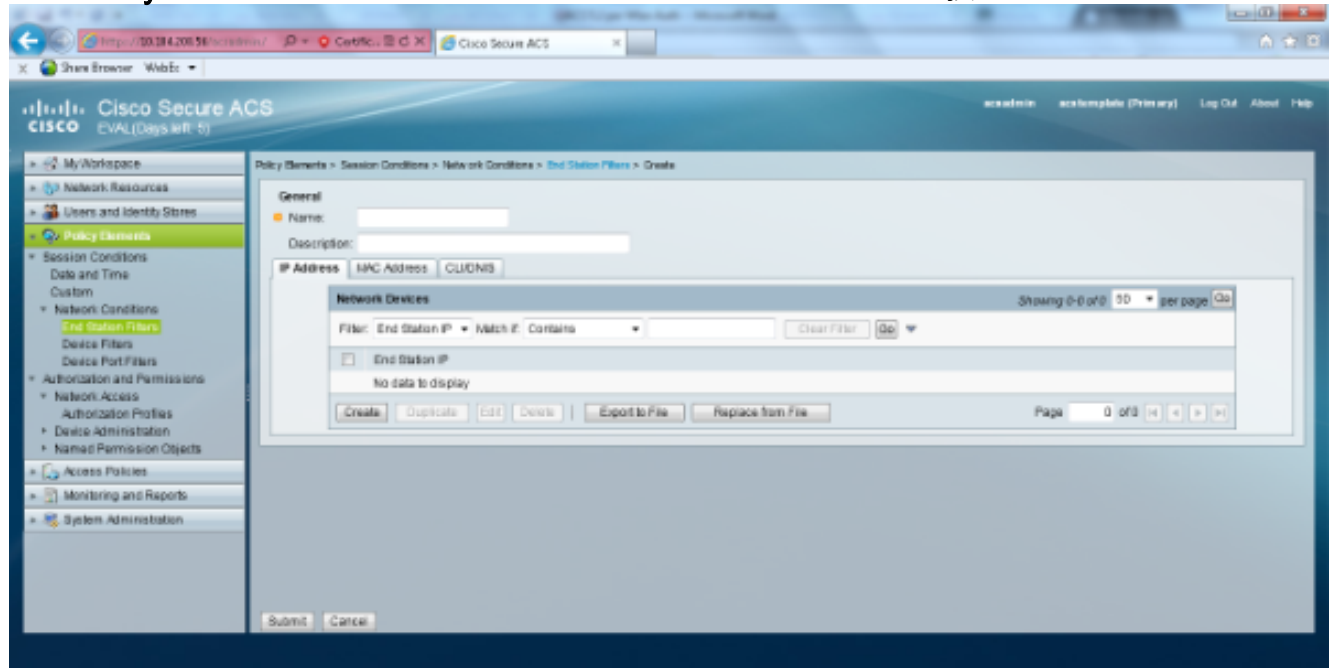

輸入一個有意義的名稱,然後在**IP address**頁籤下輸入WLC的IP地址。在本示例中,名稱是 Employee和Contractor。

| X 🚱 Shere Browner WebEs •                                                                                                   | ···· D + Q Cettle E d X Ø Cisco Securi ACS ×                                                            |                                   | i i i i i i i i i i i i i i i i i i i |
|----------------------------------------------------------------------------------------------------|----------------------------------------------------------------------------------------------------|-----------------------------------|---------------------------------------|
| cisco Secure Al<br>cisco EVAL(Days left: 5)                                                                                 | CS                                                                                                    | acaadmin acalomplatu (Primary) Lo | DM About Help                         |
| » ∯ MyWariapace                                                                                                    | Policy Bernetis > Sension Conditions > Network Conditions > End Station Plans > Create                  |                                   |                                       |
| So Network Resources     So Network Resources     So Versey Extension     Session Conditions     Date and Time              | General Name: Employee Description: Address IAPC Address CLIONIS                                        |                                   |                                       |
| Custom<br>* Nation: Conditions<br>Conditions<br>Device Port/Filters<br>Partice Port/Filters<br>* Automation and Permissions | Network Devices Filter: End Station P • Match & Contains • Chear Filter: Do * End Station P 10.105.98.4 | Showing t-1 of t 30 * per page    | 00                                    |
| Autorization Profiles<br>• Device Administration<br>• Named Permission Objects                                              | Create Duplicate Est Delete Exports File Replace from File                                              | Page 1 of 1 H 4 >                 | H                                     |
| System Administration                                                                                                    |                                                                                                    |                                   |                                       |
|                                                                                                    | Submit Carce                                                                                            |                                   |                                       |

在CLI/DNIS頁籤下,將CLI保留為 — ANY-,並將DNIS輸入為\*<SSID>。在此示例中 ,DNIS欄位輸入為\*Employee,因為此終端站過濾器用於限制僅對員工WLAN的訪問。 DNIS屬性定義允許使用者訪問的SSID。WLC將DNIS屬性中的SSID傳送到RADIUS伺服器。 對承包商終端站過濾器重複相同步驟。

| A ST P & South Party                                               | the second second second second second second second second second second second second second second second se |                                                                                    |
|--------------------------------------------------------------------|----------------------------------------------------------------------------------------------------|------------------------------------------------------------------------------------|
| Caller Stringer/ (20, 28 4.200, 56 / scrael                        | innin/ D + O Centric E C X Cricco Secure ACS ×                                                                  | බ ද 6                                                                              |
| 🗙 🤪 Shara Browser WebEc 💌                                          |                                                                                                    |                                                                                    |
| clisco Secure A<br>cisco Eval(Dags wit 5)                          | ACS                                                                                                    | acaadmin acabemphile (Primary) Log Out About Help                                  |
| <ul> <li>S MyWorkspace</li> </ul>                                  | Policy Benerits > Session Conditions > Network Conditions > End Station Place > Edit "Emp                       | stryee End Sin Piller"                                                             |
| > (5) Nelwork Resources                                            | General                                                                                                    |                                                                                    |
| Users and identity Stores                                          | Name: Employee End Str. Filter                                                                                  |                                                                                    |
| <ul> <li>Qu Policy Elements</li> </ul>                             | Description:                                                                                                    |                                                                                    |
| <ul> <li>Session Conditions</li> <li>Date and Time</li> </ul>      | P Address NAC Address CLIDNIS                                                                                   | Costo Secure ACS Webpage Dialog                                                    |
| Custom                                                             | Network Devices                                                                                                 | 🌀 https://20.204.200.56/scienterin/project/terrorenth/ortpjpp. 🔘 Cartificate error |
| End Station Filters                                                | Filter: CLI + Natch 7: Contains +                                                                               | Clear Filter (Do.                                                                  |
| Device Filters<br>Device Part Filters                              | PI CLI DNID                                                                                                    |                                                                                    |
| * Autorization and Permissions                                     | JANY- "Employee                                                                                                 | ONS: V Employee                                                                    |
| <ul> <li>Network Access<br/>a thorization Profiles     </li> </ul> | Create Duckate Bit Delete Exectin File                                                                          | Replace from File                                                                  |
| <ul> <li>Device Administration</li> </ul>                          |                                                                                                    |                                                                                    |
| <ul> <li>Named Permission Objects</li> </ul>                       |                                                                                                    |                                                                                    |
| * Access Policies                                                  |                                                                                                    | OK Close Hep                                                                       |
| <ul> <li>g) Monitoring and Happins</li> <li>a) Reports</li> </ul>  |                                                                                                    |                                                                                    |
| * 🐟 ayalem Administration                                          |                                                                                                    |                                                                                    |
|                                                                    |                                                                                                    |                                                                                    |
|                                                                    |                                                                                                    |                                                                                    |
|                                                                    | Sumit Carrel                                                                                                    |                                                                                    |
|                                                                    | And And And And And And And And And And                                                                         |                                                                                    |
|                                                                    |                                                                                                    |                                                                                    |

| and the other states where                                                                                                    |                                                                                                    |                                     |                   |
|----------------------------------------------------------------------------------------------------|----------------------------------------------------------------------------------------------------|-------------------------------------|-------------------|
| 🗲 🛞 🥝 https://20.284.208.56/scrade                                                                                                    | ni/ "D + O Centric E d X 6 Cisco Securi ACS ×                                                                            |                                     | 6 🕁 🗄             |
| 🗙 🎱 Shara Browser WebEc 🔹                                                                                                    |                                                                                                    |                                     |                   |
| CISCO CISCO Secure A                                                                                                    | CS                                                                                                    | acadmin acabonybila (Prin ary)      | Log Out About 148 |
| <ul> <li>         MyWorkspace         </li> </ul>                                                                                                    | Policy Bernetia > Session Conditions > Network Conditions > End Station Plans > Edit "Con                                | ninacion Brut Sie Miler"            |                   |
| Soft Network Resources     Soft Venns and Identity Stores     QuiPologi Elements     Session Conditions     Data and Trins                                                                                                    | General  Rame. Contractor End Ste Filter  Description:  P Address TARC Address CLUDNIS                                   |                                     |                   |
| Custom<br>Custom<br>* Nativos: Canditiane<br>Gestare Titors<br>Device Potitians<br>Partice Potitians<br>* Autorotazion Profiles<br>Autorotazion Profiles<br>* Device Administration<br>* Named Permission Objects<br>* Named Permission Objects | Network Devices<br>Filter: CLI  Match & Contains  CLI Dvdb  JANA "Contractor  Greate Duplicate Edit Delete   ExportIoPie | Clean Filter 0<br>Replace from File | Certificate error |
| <ul> <li>Monitoring and Reports</li> <li>Bjøten Administration</li> </ul>                                                                                                    | Submit Carce                                                                                                    | CK Close                            |                   |

6. 選擇Policy Elements > Authorization and Permissions > Network Access > Authorization Profiles。Permit Access應該有一個預設配置檔案。

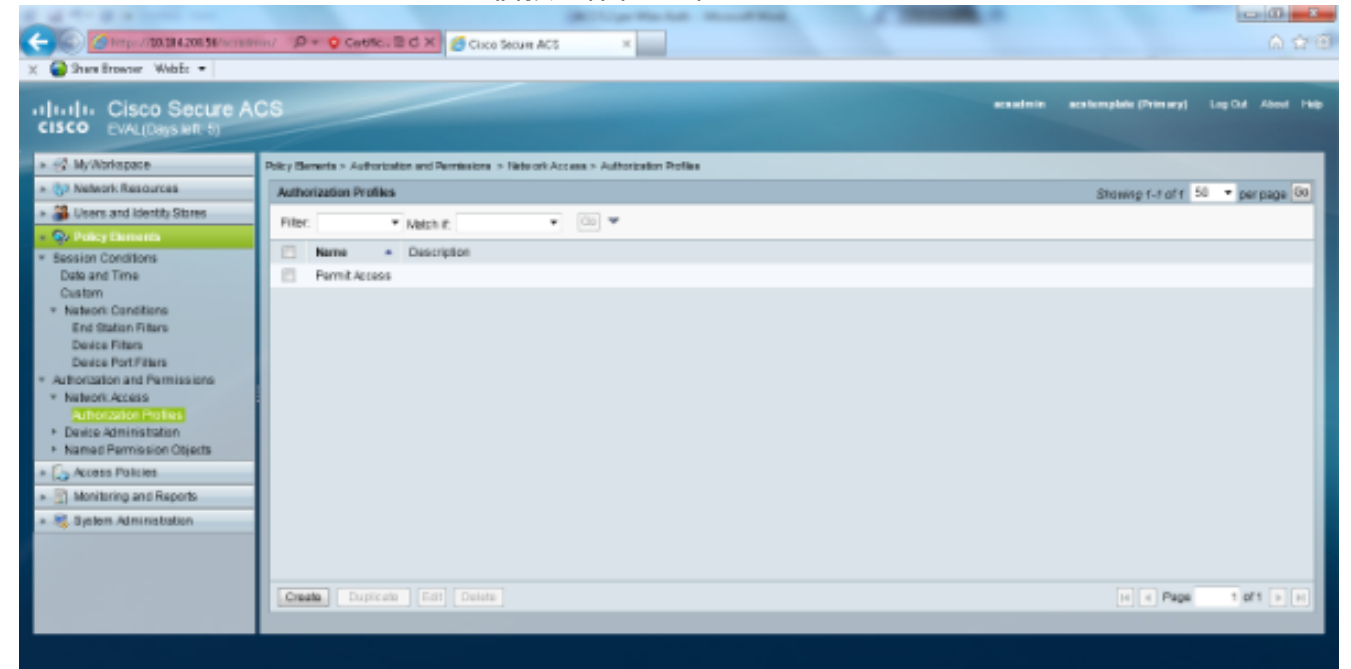

7. 選擇Access Policies > Access Services > Service Selection Rules。按一下「Customize」。 新增任何適當的條件。此範例使用Protocol as Radius作為匹配條件。按一下「Create」。命 名規則。選擇Protocol,然後選擇Radius。在Results下,選擇適當的訪問服務。在本例中,保 留為Default Network Access。

|                                                                                                    |                         | ×                   |
|----------------------------------------------------------------------------------------------------|-------------------------|---------------------|
| 遵 https://10.104.208.56/acsadm                                                                                                    | in/PolicyInputAction.do | 😵 Certificate error |
| Customize Conditions<br>Available:<br>ACS Host Name<br>Compound Condition<br>Device Filter<br>Device IP Address<br>Device Port Filter<br>End Station Filter<br>NDG:Device Type<br>NDG:Location<br>Time And Date<br>UseCase | Selected:<br>Protocol   |                     |
| OK Cancel                                                                                                    |                         |                     |

| Cisco Secure ACS Webpage Dia           | alog                                                                               |                                                    |
|----------------------------------------|------------------------------------------------------------------------------------|----------------------------------------------------|
| @ https://10.104.208.56/acsadmin/4     | PolicyInputAction.do                                                               | 💈 Certificate error                                |
| General                                |                                                                                    |                                                    |
| Name: Rule-4                           | Status: Enabled 🝷 \Theta                                                           |                                                    |
| The Customize butt conditions and resu | on in the lower right area of the polic<br>Its are available here for use in polic | cy rules screen controls which policy<br>cy rules. |
| Conditions                             |                                                                                    |                                                    |
| Protocol: match                        | <ul> <li>Radius</li> </ul>                                                         | Select                                             |
| Results                                |                                                                                    |                                                    |
| Service: Default Network Acces         | is <b>▼</b>                                                                        |                                                    |
|                                        |                                                                                    |                                                    |
|                                        |                                                                                    |                                                    |
|                                        |                                                                                    |                                                    |
|                                        |                                                                                    |                                                    |
|                                        |                                                                                    |                                                    |
|                                        |                                                                                    |                                                    |
|                                        |                                                                                    |                                                    |
|                                        |                                                                                    |                                                    |
|                                        |                                                                                    |                                                    |
|                                        |                                                                                    |                                                    |
|                                        |                                                                                    |                                                    |
|                                        |                                                                                    |                                                    |
| OK Cancel                              |                                                                                    | Help                                               |

8. 選擇Access Policies > Access Services > Default Network Access > Identity。選擇單個結果 選擇和**身份源**作為內部使用者。

| Concernance     Concernance     Concernan |                                                                                                    |                                                                                                    | and the second second second |           |                       |                    |
|----------------------------------------------------------------------------------------------------|----------------------------------------------------------------------------------------------------|----------------------------------------------------------------------------------------------------|------------------------------|-----------|-----------------------|--------------------|
| X <sup>2</sup> Hey Howner White •          11.11.       Cisco Secure ACS         Cisco Evaluations <sup>2</sup> Hey Montragete          - Q Havanin Resources <sup>2</sup> Single result selection          - Q Havanin Resources <sup>2</sup> Single result selection          - Q Havanin Resources <sup>2</sup> Single result selection          - Q Havanin Resources <sup>2</sup> Single result selection          - Q Havanin Resources <sup>2</sup> Single result selection          - Q Havanin Resources <sup>2</sup> Single result selection          - Q Havanin Resources <sup>2</sup> Single result selection          - Q Havanin Resources <sup>2</sup> Single result selection          - Q Havanin Resources <sup>2</sup> Single result selection          - Q Havanin Resources <sup>2</sup> Advanced Optore          - Multicing and Repote <sup>2</sup> Advanced Optore          - Q Havanin Resources <sup>2</sup> Bound Repote          - Q Havanin Resources <sup>2</sup> Bound Repote          - Q Havanin Resources <sup>2</sup> Advanced Optore          - Q Havanin Resources <sup>2</sup> Bounin Resources                                                                                                    | 🗲 🛞 🍊 https://10.184.208.56/scrade                                                                                                    | nin/ D + O Cattle., E d X 6 Cisco Secure Ad                                                                                                    | cs ×                         |           |                       | 6 🔶 🖯              |
| Intellit:       Clsco Secure ACS       Reader Water       Reader Water       Reader       Read                                                                                                    | 🗶 🍘 Shara Browner WebEc 🔹                                                                                                    |                                                                                                    |                              |           |                       |                    |
| Image: Strate Strate                           | cisco Secure Al                                                                                                    | CS                                                                                                    |                              | acasteria | acatemplate (Primary) | Log Out About Help |
|                                                                                                    | CISCO EVAL(Daps with 5)     Solution     Solution | Access Robers - Access Service - Default live of Acce<br>Single result selection  Rule based result se<br>Identity Boune Internal Users  Advanced Options  Seve Changes Depart Changes | etection<br>Servet.          |           |                       |                    |
|                                                                                                    |                                                                                                    |                                                                                                    |                              |           |                       |                    |

#### 選擇Access Policies > Access Services > Default Network Access > Authorization。單擊 Customize並新增自定義條件。此示例按順序使用身份組、NDG、裝置型別和終端站過濾器。

| <ul> <li>Webpage Dialog</li> </ul>                                                                                                    |                                                                      |                     |
|----------------------------------------------------------------------------------------------------|----------------------------------------------------------------------|---------------------|
| 🙆 https://10.104.208.56/acsadmin                                                                                                    | n/PolicyInputAction.do                                               | 😵 Certificate error |
| Customize Conditions<br>Available:<br>ACS Host Name<br>Authentication Method<br>Authentication Status<br>Compound Condition<br>Device Filter<br>Device IP Address<br>Device Port Filter<br>Eap Authentication Method<br>Eap Tunnel Building Method<br>NDG:Location | Selector.<br>Identity Group<br>NDG:Device Type<br>End Station Filter |                     |
| OK Cancel                                                                                                    |                                                                      | ٥                   |

#### 按一下「**Create**」。命名規則並在「所有組」下選擇適當的身份組。在本示例中,它是 Employee。

| Closo Secure ACS Webpage Dialog                                                                                                    | Cisco Secure ACS Webpage Dialog                                                                                                    |
|----------------------------------------------------------------------------------------------------|----------------------------------------------------------------------------------------------------|
| 🍘 https://10.114/200.14/accuderin:Policylepathetian.do 📀 Carificato area                                                                                             | 🍘 https://10.114.200. 🖬 has a drein Network Device Grouph Kryst Action de Prontest Data, a torra Filter Scherity Group – Standbyller 🔮 0 |
| General<br>Name: Rule-2 Datus: Enabled + •                                                                                                    | Falar: • Match II • 💿 🐨                                                                                                    |
| The Custerrise butten in the lower right area of the policy rules screen controls which policy<br>conditions and results are available here for use in policy rules. | Name   Description                                                                                                    |
| Conditions                                                                                                    | Instance                                                                                                    |
| E Identity Droup: In • Belast                                                                                                    | NLC NLC                                                                                                    |
| IZ ND0.Devce Type: In                                                                                                    |                                                                                                    |
| 2 End Blaton Filter: math *                                                                                                    | (c) One Server 405 Weitspape Debug                                                                                                    |
| Results                                                                                                    | Newson David Groups                                                                                                    |
| You may select multiple substantion profiles. Attibutes defined in multiple profiles will use the value from the first profile defined.                              | Prov. • Lador d' • Loop of<br>theme • Transition<br>• A Deck Toes • Loop of<br>allow                                                     |
|                                                                                                    | CK Center ( Linear ( Linear ( ) Linear ( ) Linear ( Linear ( )                                                                           |
|                                                                                                    |                                                                                                    |

按一下「**Employee End Stn Filter**」單選按鈕,或輸入在「Configure the WLC」一節的步驟 1b中輸入的名稱。

| 8 | Cisco               | Secure ACS Webpage        | Dialog        |                  |                     |              | <b>X</b>            |
|---|---------------------|---------------------------|---------------|------------------|---------------------|--------------|---------------------|
| 6 | https               | ://10.104.208.56/acsadm   | n/NARsLPInput | Action.do?listTy | pe=EndStation       |              | 😒 Certificate error |
|   | End Station Filters |                           |               |                  | Showing 1-2 of 2 50 | 🝷 per page 🙆 |                     |
|   | Filter:             | <ul> <li>Match</li> </ul> | if.           | - Go             | ~                   |              |                     |
|   |                     | Name                      | Description   | 1                |                     |              |                     |
|   | 0                   | Contractor End Stn Filte  | r             |                  |                     |              |                     |
|   | ۲                   | Employee End Stn Filte    | r             |                  |                     |              |                     |
|   |                     |                           |               |                  |                     |              |                     |
|   |                     |                           |               |                  |                     |              |                     |
|   |                     |                           |               |                  |                     |              |                     |
|   |                     |                           |               |                  |                     |              |                     |
|   |                     |                           |               |                  |                     |              |                     |
|   |                     |                           |               |                  |                     |              |                     |
|   |                     |                           |               |                  |                     |              |                     |
|   |                     |                           |               |                  |                     |              |                     |
|   |                     |                           |               |                  |                     |              |                     |
|   |                     |                           |               |                  |                     |              |                     |
|   |                     |                           |               |                  |                     |              |                     |
|   | Crea                | te Duplicate Ed           | Delete        |                  |                     | <br>📧 🖣 Page | 1 of 1 🕨 🕅          |
|   | ок] с               | Cancel                    |               |                  |                     |              | Help                |
|   |                     |                           |               |                  |                     |              |                     |

#### 勾選「Permit Access」覈取方塊。

| Cisco Secure ACS Webpage Dialog                              | ×                                |
|--------------------------------------------------------------|----------------------------------|
| https://10.104.208.56/acsadmin/NetworkAccessLPInputAction.do | Certificate error                |
| Authorization Profiles                                       | Showing 1-2 of 2 50 🔻 per page 🚱 |
| Filter:  Match if:  Go                                       |                                  |
| Name  Description                                            |                                  |
| DehyAccess                                                   |                                  |
| Permit Access                                                |                                  |
|                                                              |                                  |
|                                                              |                                  |
|                                                              |                                  |
|                                                              |                                  |
|                                                              |                                  |
|                                                              |                                  |
|                                                              |                                  |
|                                                              |                                  |
|                                                              |                                  |
|                                                              |                                  |
| Create Duplicate Edit Delete                                 | Page 1 of 1 🕨 📔                  |
| OK Cancel                                                    | Help                             |
|                                                              |                                  |

對「承包商規則」也重複上述相同步驟。確保預設操作為**Deny Access**。 完成步驟e後,規則

#### 應如下所示

| In In Cisco Secure<br>ISCO EVAL(Days left 5)                                                                                                    | ACS  |               |           |                |                             |                               |                                 | scadore                           | aca template | (Prim scy) |        | ***** |
|----------------------------------------------------------------------------------------------------|------|---------------|-----------|----------------|-----------------------------|-------------------------------|---------------------------------|-----------------------------------|--------------|------------|--------|-------|
| G MyWorkspace                                                                                                    | Acce | en Policia    | a > Acces | n Servitan P C | ielauð Nelwerk Access > Auð | torizalion                    |                                 |                                   |              |            |        |       |
| Network Resources                                                                                                    | - Sa | dard Po       | olicy Enc | eption Policy  |                             |                               |                                 |                                   |              |            |        |       |
| Users and identity attres                                                                                                    | - 14 | Swork A       | Access Ar | uthorization P | olicy                       |                               |                                 |                                   |              |            |        |       |
| Busers and identity Stores     Policy Elements     Access Policie     Service Service     Dennice Second Rules     Obstut Device Amon     Kently     Autorization     Obstut Network Access     Kently |      | Fiter: Status |           |                | Match if Equals +           | Glear R                       | ter Ge 🔻                        |                                   |              |            |        |       |
| Access Services<br>1) Service Selecton Rules                                                                                                    | 1    |               | Status    | Name           | identity Group              | Conditions<br>NDG/Device Type | End Station Filter              | Results<br>Authorization Profiles | HEGOLE       |            |        |       |
| O Default/Device Admin                                                                                                    |      | •             |           | Contractor     | in All Groups:Contractor    | in All Device Types:WLC       | match Contractor End Stn Filter | Permit Access                     | 7            |            |        |       |
| idently<br>a desiration                                                                                                    | 2    | 8             | •         | Employee       | in All Groups Employee      | in All Device Types :WLC      | match Employee End Stn Filter   | Pernit Access                     | 5            |            |        |       |
| O Debuit Network Access      Identity     Unincreated      Maintenance Research                                                                                                    | ľ    |               |           |                |                             |                               |                                 |                                   | _            |            |        |       |
| Monitoring and Reports                                                                                                    |      |               |           |                |                             |                               |                                 |                                   |              |            |        |       |
| aysen Auniniscation                                                                                                    | н.   |               |           |                |                             |                               |                                 |                                   |              |            |        |       |
|                                                                                                    | н.,  |               |           |                |                             |                               |                                 |                                   |              |            |        |       |
|                                                                                                    | ШÆ   |               |           |                |                             |                               |                                 |                                   |              |            |        |       |
|                                                                                                    |      |               | Defailt   |                | If no rules defined at no e | erabled rule matches.         |                                 | DenyAccess                        | 9            |            |        |       |
|                                                                                                    |      | ireate        | 1. D      | uplicate [ 💌   | Edit Delete A N             | love to 🗵                     |                                 |                                   |              | Custor     | ize Hr | Cou   |

配置到此結束。在本節之後,需要使用SSID和安全引數相應地配置客戶端以進行連線。

## 驗證

目前沒有適用於此組態的驗證程序。

## 疑難排解

目前尚無適用於此組態的具體疑難排解資訊。